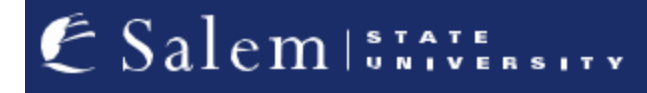

<u>navcenter@salemstate.edu</u> Phone: 978.542.8000 Fax: 978.542.8520

## **Student Navigation Center**

### How to: Receive campus emergency notifications

1. Log into Navigator.

| & Salem   1744 | ▼ Gu           | lest         |              | 11 I I I I I I I I I I I I I I I I I I |
|----------------|----------------|--------------|--------------|----------------------------------------|
| Sign In        | Create Account | Account Help | Class Search |                                        |
|                | Č.             | -            | Q.           |                                        |
|                |                |              |              |                                        |
|                |                |              |              |                                        |
|                |                |              |              |                                        |

#### 2. Once at the Student Homepage, click on "Profile".

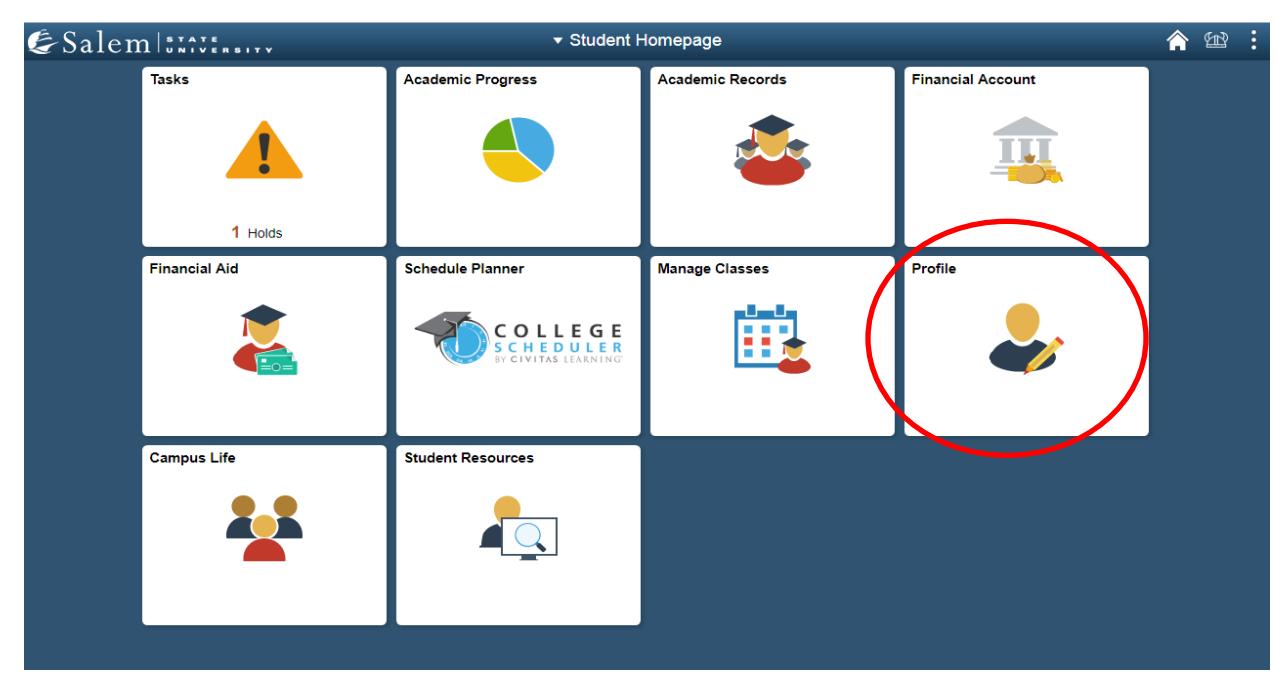

#### 3. Next, click on "Contact Details" in the menu-bar.

| < Student Homepage                                                                                                    | P                   | rofile    | <b>A</b> |
|----------------------------------------------------------------------------------------------------|---------------------|-----------|----------|
| ID<br>0910012                                                                                                    |                     |           |          |
| E Personal Details                                                                                                    | Personal Details    |           |          |
| Contact Details                                                                                                    |                     |           |          |
| Addresses                                                                                                    | Names               |           |          |
|                                                                                                    | Name                | Туре      |          |
| Emergency Contacts                                                                                                    | Salem State Student | Primary   | >        |
| Natural States States S | Salem State Student | Preferred | >        |
| Parent/Guardian Information                                                                                                    |                     |           |          |
| Gender Self-Identification                                                                                                    |                     |           |          |
| Change My Preferred First Name                                                                                                    |                     |           |          |
| Enter My MEPID                                                                                                    |                     |           |          |
| My Account Info                                                                                                    |                     |           |          |
| FERPA Waiver                                                                                                    |                     |           |          |
|                                                                                                    |                     |           |          |

To receive email emergency notifications, please follow steps 4-6. To receive them via SMS (text message) please follow steps 7-8.

# 4. Email: Under "Contact Details", click on the "+" button under "Email".

| Student Homepage               | Р                             | rofile |           | Â | : |
|--------------------------------|-------------------------------|--------|-----------|---|---|
| ID<br>0910012                  |                               |        |           |   |   |
| Personal Details               | Contact Details               |        |           |   |   |
| Contact Details                | Email                         |        |           |   |   |
| X Addresses                    | (+)                           |        |           |   |   |
| Emergency Contacts             | Email                         | Туре   | Preferred |   |   |
| Number 2015                    | pstest@salemstate.edu         | Campus | ~         | > |   |
| Parent/Guardian Information    | Phone                         |        |           |   |   |
| Gender Self-Identification     | No phone numbers are defined. |        |           |   |   |
| Change My Preferred First Name | Add Phone                     |        |           |   |   |
| Enter My MEPID                 |                               |        |           |   |   |
| My Account Info                |                               |        |           |   |   |
| FERPA Waiver                   |                               |        |           |   |   |

5. In the pop-up window, in the drop down menu next to \*Type select the email type. Then, type in the email that you would like emergency notifications to be sent to in the box next to \*Email.

| < Student Homepage             |                       | Profile   |           | 4 | : |
|--------------------------------|-----------------------|-----------|-----------|---|---|
| ID<br>0910012                  |                       |           |           |   |   |
| E Personal Details             | Contact Details       |           |           |   |   |
| Contact Details                | Email                 |           |           |   |   |
| Addresses                      | +                     |           |           |   |   |
| C Emergency Contacts           | Email                 | Туре      | Preferred |   |   |
| thnicity                       | pstest@salemstate.edu | Campus    | ~         | > |   |
|                                | Cancel                | Add Email | Save      |   |   |
| Parent/Guardian Information    | *Type                 | -         |           |   |   |
| Gender Self-Identification     | *Email                |           |           |   |   |
| Change My Preferred First Name | Preferre              | ed        |           |   |   |
| Enter My MEPID                 |                       |           |           |   |   |
| My Account Info                |                       |           |           |   |   |
| FERPA Waiver                   |                       |           |           |   |   |
|                                |                       |           |           |   |   |

6. You may indicate if this is your preferred email by clicking the check box next to "Preferred". Then, click "Save".

| < Student Homepage             |                       | Profile   |           | Â | Ħ | : |
|--------------------------------|-----------------------|-----------|-----------|---|---|---|
| ID<br>0910012                  |                       |           |           |   |   |   |
| E Personal Details             | Contact Details       |           |           |   |   |   |
| Contact Details                | Email                 |           |           |   |   |   |
| Addresses                      | +                     |           |           |   |   |   |
| Contacts                       | Email                 | Туре      | Preferred |   |   |   |
| Sethnicity                     | pstest@salemstate.edu | Campus    | ~         | > |   |   |
|                                | Cancel /              | Add Email | Save      |   |   |   |
| Parent/Guardian Information    | *Type                 |           |           |   |   |   |
| Gender Self-Identification     | *Email                |           |           |   |   |   |
| Change My Preferred First Name | Preferred             | $\supset$ |           |   |   |   |
| Enter My MEPID                 |                       |           |           |   |   |   |
| My Account Info                |                       |           |           |   |   |   |
| FERPA Waiver                   |                       |           | _         |   |   |   |
|                                |                       |           |           |   |   |   |

7. SMS (text message): Click the "Add Phone" button found under "Phone".

| <ul> <li>Student Homepage</li> </ul> | F                             | Profile |           | â | B | : |
|--------------------------------------|-------------------------------|---------|-----------|---|---|---|
| ID<br>0910012                        |                               |         |           |   |   |   |
| E Personal Details                   | Contact Details               |         |           |   |   |   |
| Contact Details                      | Email                         |         |           |   |   |   |
| Addresses                            | +                             |         |           |   |   |   |
| Contacts                             | Email                         | Туре    | Preferred |   |   |   |
| Kethnicity                           | pstest@salemstate.edu         | Campus  | ~         | > |   |   |
| Parent/Guardian Information          | Phone                         |         |           |   |   |   |
| Gender Self-Identification           | No phone numbers are defined. |         |           |   |   |   |
| Change My Preferred First Name       | Add Phone                     |         |           |   |   |   |
| Enter My MEPID                       |                               |         |           |   |   |   |
| My Account Info                      |                               |         |           |   |   |   |
| FERPA Waiver                         |                               |         |           |   |   |   |

8. In the pop-up window, select your phone type in the drop-down menu next to \*Type. Enter your phone number in the box provided next to \*Phone Number.

**Note:** You may indicate if this is your preferred email by clicking the check box next to "Preferred". Then, click "Save" in the top right-hand corner of the pop up window.

| < Student Homepage             |                 | Profile     |      |           | Â | . B | : |
|--------------------------------|-----------------|-------------|------|-----------|---|-----|---|
| ID<br>0910012                  |                 |             |      |           |   |     |   |
| E Personal Details             | Contact Details |             |      |           |   |     |   |
| Contact Details                | Email           |             |      |           |   |     |   |
| Addresses                      | +               |             |      |           |   |     |   |
| Contacts                       | Email           |             | Туре | Preferred |   |     |   |
| Linicity                       | Cancel          | Add Phone   |      | Save      | > |     |   |
| Parent/Guardian Information    | Туре            | •           |      |           |   |     |   |
| Gender Self-Identification     | Country Code    |             |      |           |   |     |   |
| Change My Preferred First Name | Phone Number    |             |      |           |   |     |   |
| Enter My MEPID                 | Extension       | ✓ Preferred |      |           |   |     |   |
| My Account Info                |                 |             |      |           |   |     |   |
| FERPA Waiver                   |                 |             |      |           |   |     |   |
|                                |                 |             |      |           |   |     |   |
|                                |                 |             |      |           |   |     |   |